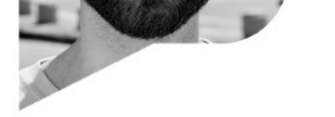

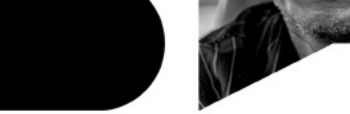

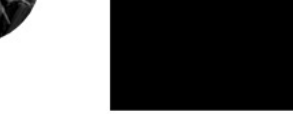

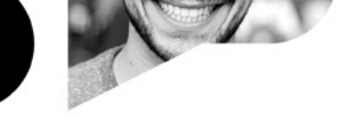

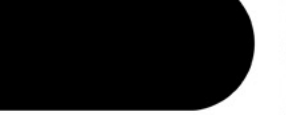

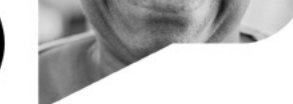

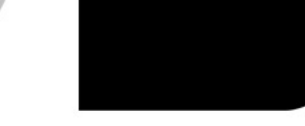

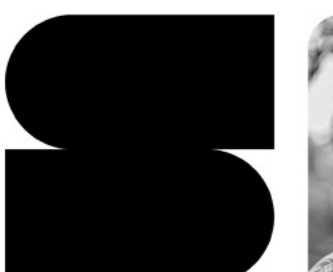

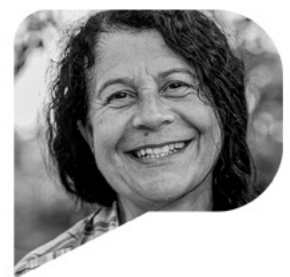

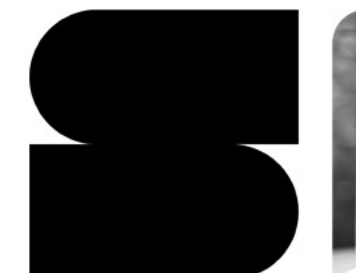

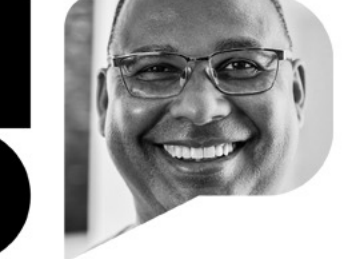

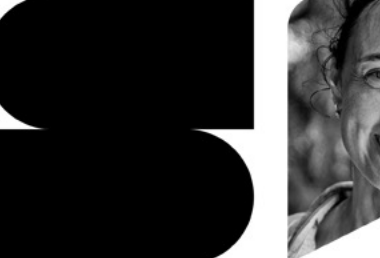

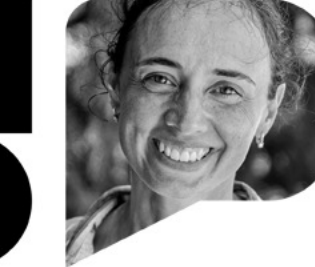

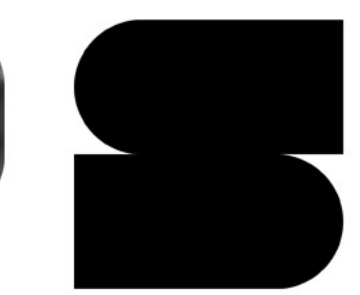

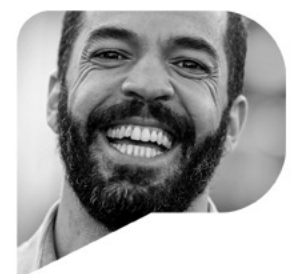

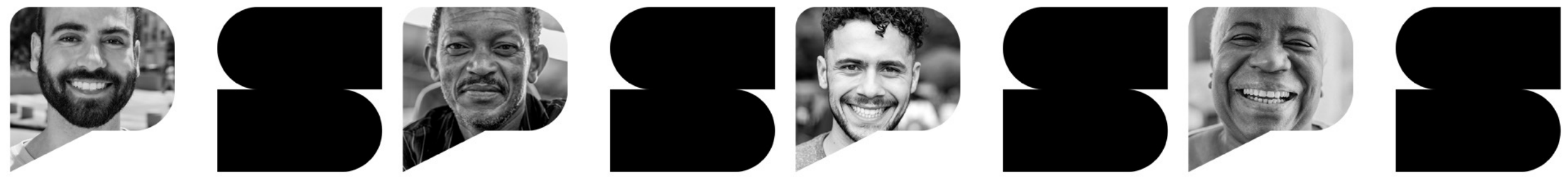

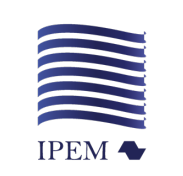

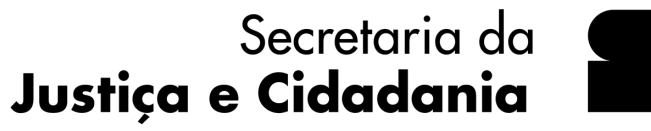

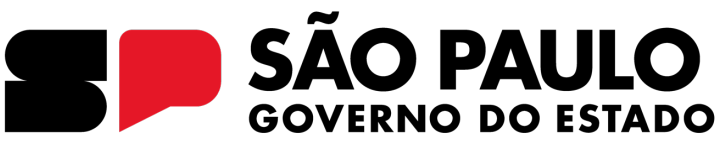

Mudanças para o segmento de instalação de

**GNV** conforme portaria Inmetro 130/2022

Data: 11/04/2023

Apoio: Sindirepa/SP

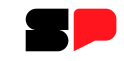

# Mudanças para o segmento de instalação de GNV por meio da portaria Inmetro 130/2022

Gilmar Araújo Nascimento Diretor de Avaliação da Conformidade Instituto de Pesos e Medidas (Ipem-SP)

**Apoio:** *Sindirepa/SP - Sindicato da Indústria de Reparação de Veículos e Acessórios do Estado de São Paulo* 

#### Principais mudanças

#### Validade do Registro

- Portaria Inmetro 91/2007: 18 meses (1 ano e 1/2)
- Portaria Inmetro 130/2022: 36 meses (3 anos)

#### Mudança na sistemática

- Portaria Inmetro 91/2007: Avaliações de manutenção a cada 6 meses e renovação no 18º mês;
- Portaria Inmetro 130/2022: Não haverá mais visitas de manutenção e renovação.
   Observação: com as mudanças, as verificações de acompanhamento serão substituídas por auto verificações;
- O Inmetro e o Ipem-SP intensificarão o acompanhamento por meio de ações de fiscalização. Ao serem constatadas irregularidades, a empresa será <u>autuada</u>.

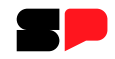

#### Auto verificação

- Portaria Inmetro 91/2007: Não existia.
- Portaria Inmetro 130/2022: Deverão ser realizadas a cada 12 meses (manutenção) e a cada 36 meses (renovação).

*Observação: Vide lista em anexo A da Portaria 130/2022* 

#### Sistema Orquestra

- Portaria Inmetro 91/2007: Não existia.
- Portaria Inmetro 130/2022: Plataforma on-line, onde os processos dos Instaladores de GNV irão tramitar.

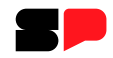

#### Número do Registro

- Portaria Inmetro 91/2007 : Iniciava no 1 de acordo com a ordem dos registros no Inmetro.
- Portaria Inmetro 130/2022 : XXXXX/Ano (seis dígitos/ano do registro)

*Observação: A numeração de todos os Instaladores de GNV vai mudar.* 

#### Transição

Os Instaladores de GNV devem se adequar seus registros no prazo máximo de 36 meses (3 anos), contados a partir da data de sua vigência (Art. 12 Portaria Inmetro 130/2022)

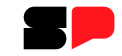

# Vincular o certificado digital no Orquestra e como abrir um processo

#### 1º passo: acessar a plataforma do Orquestra

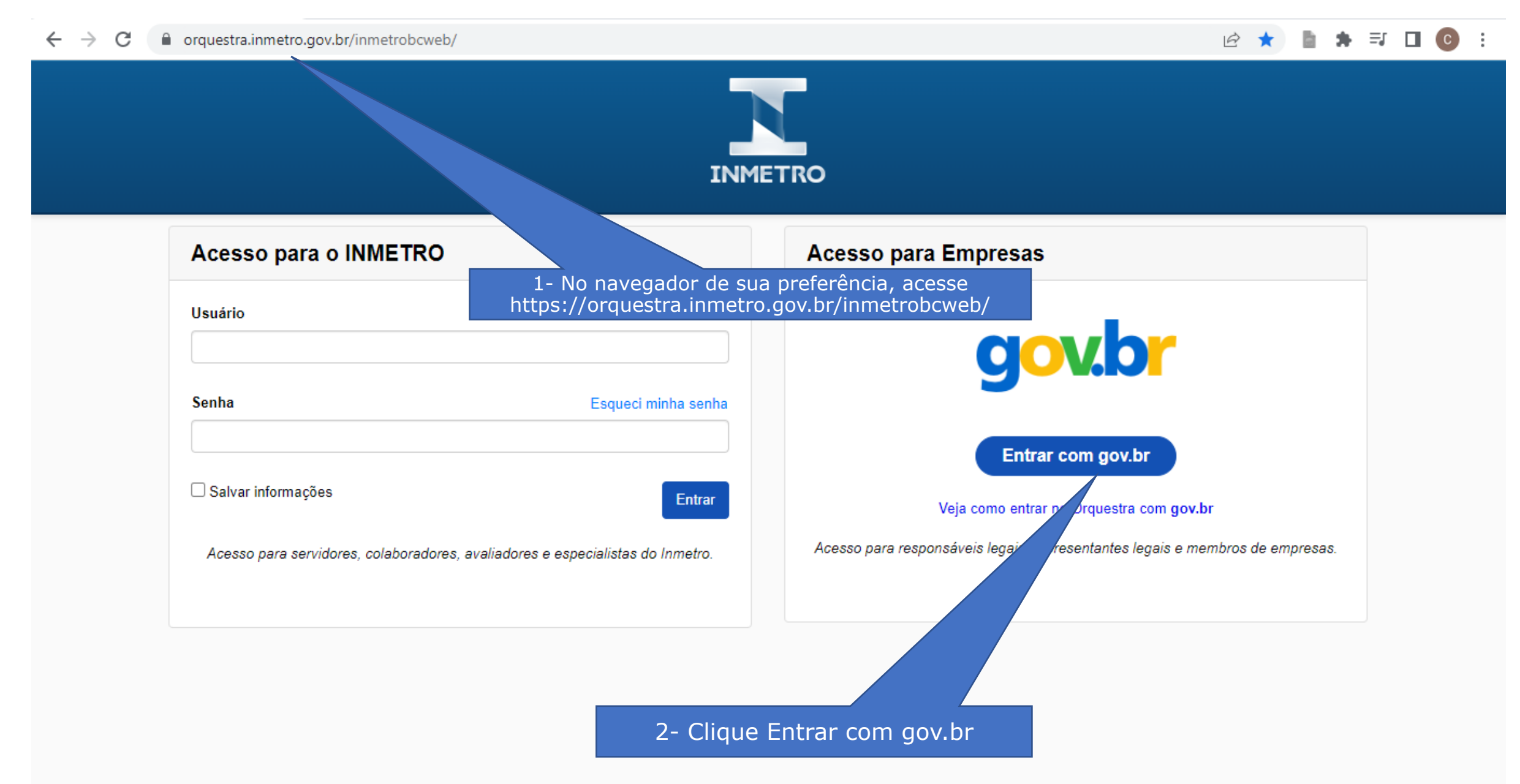

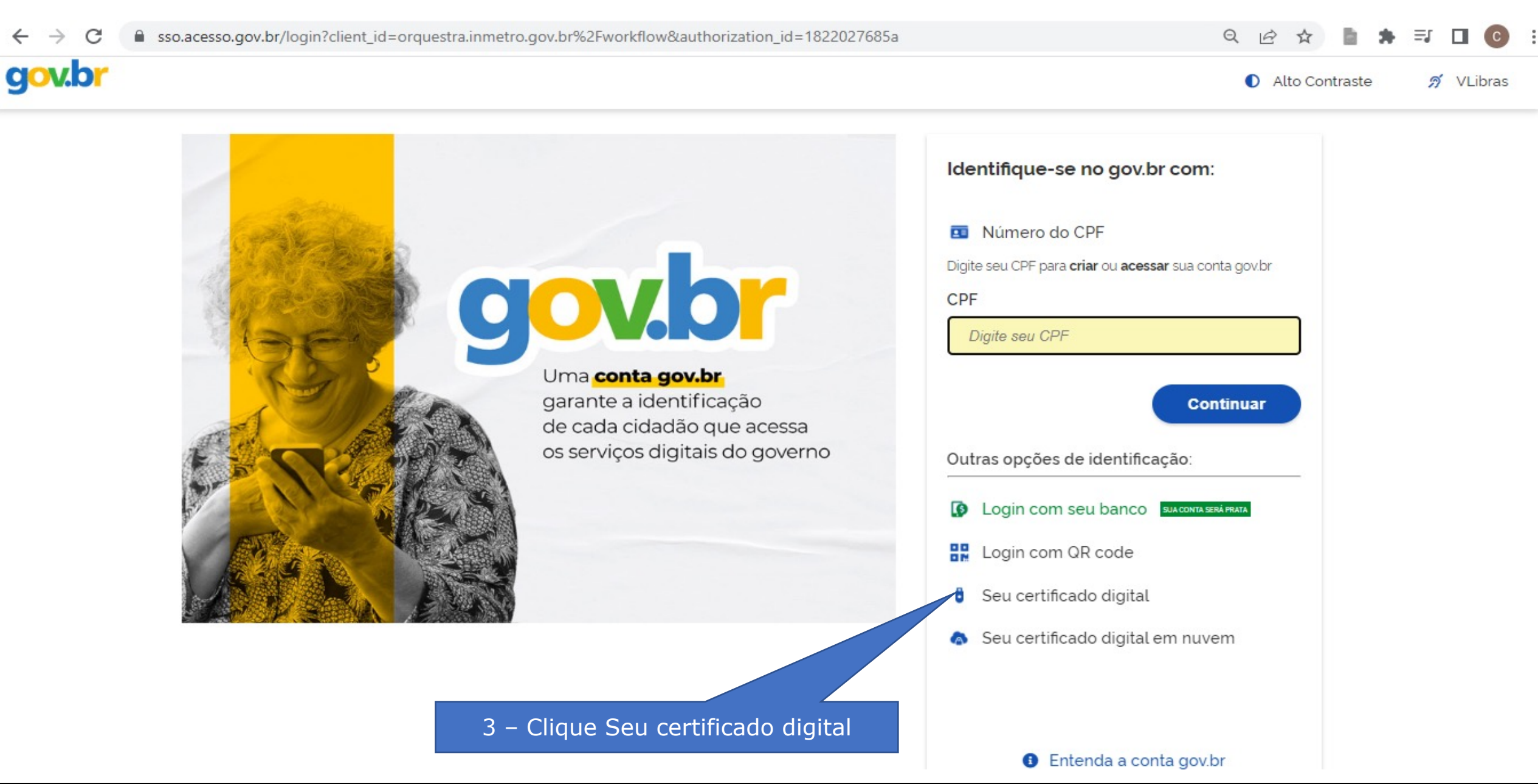

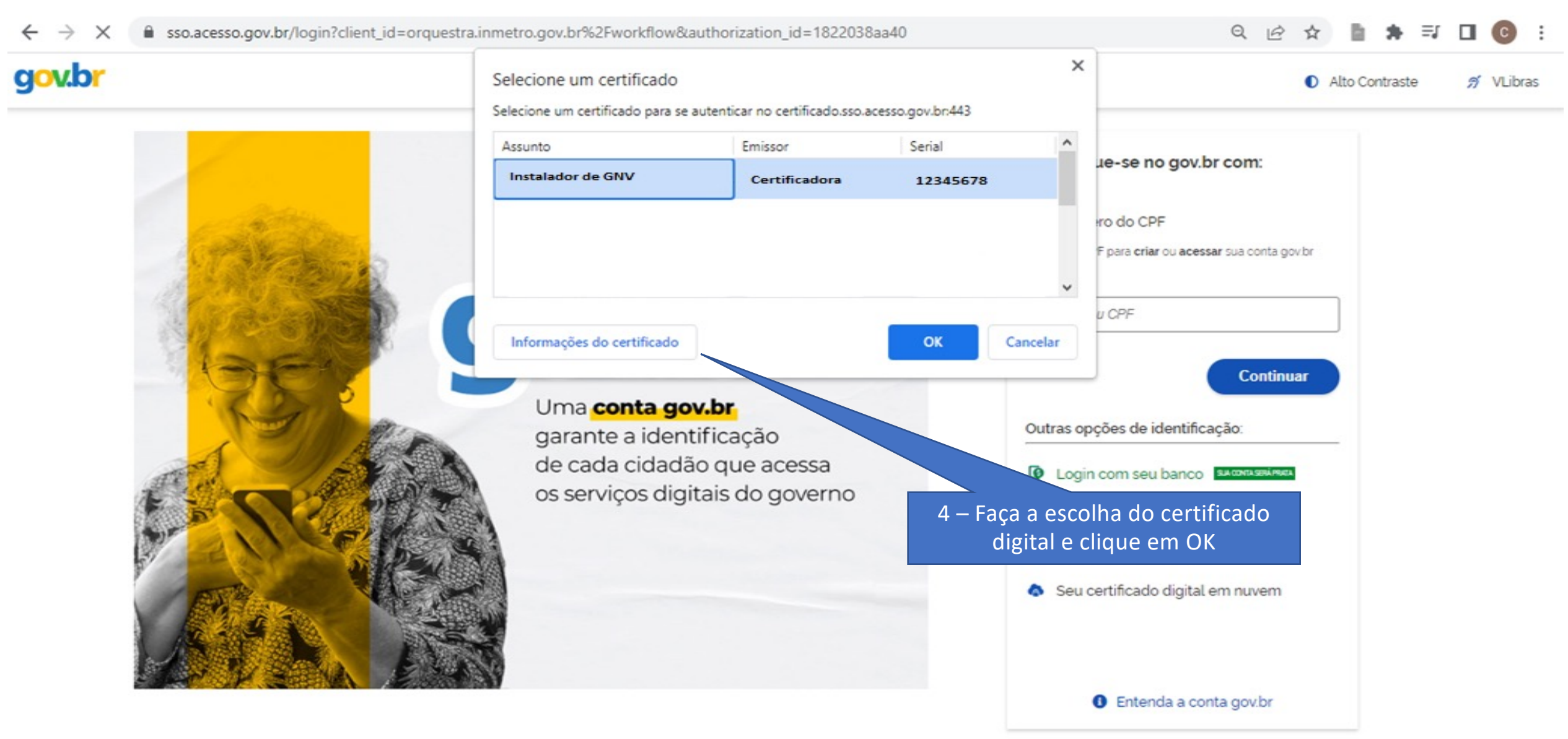

Aquardando www.google-analytics.com...

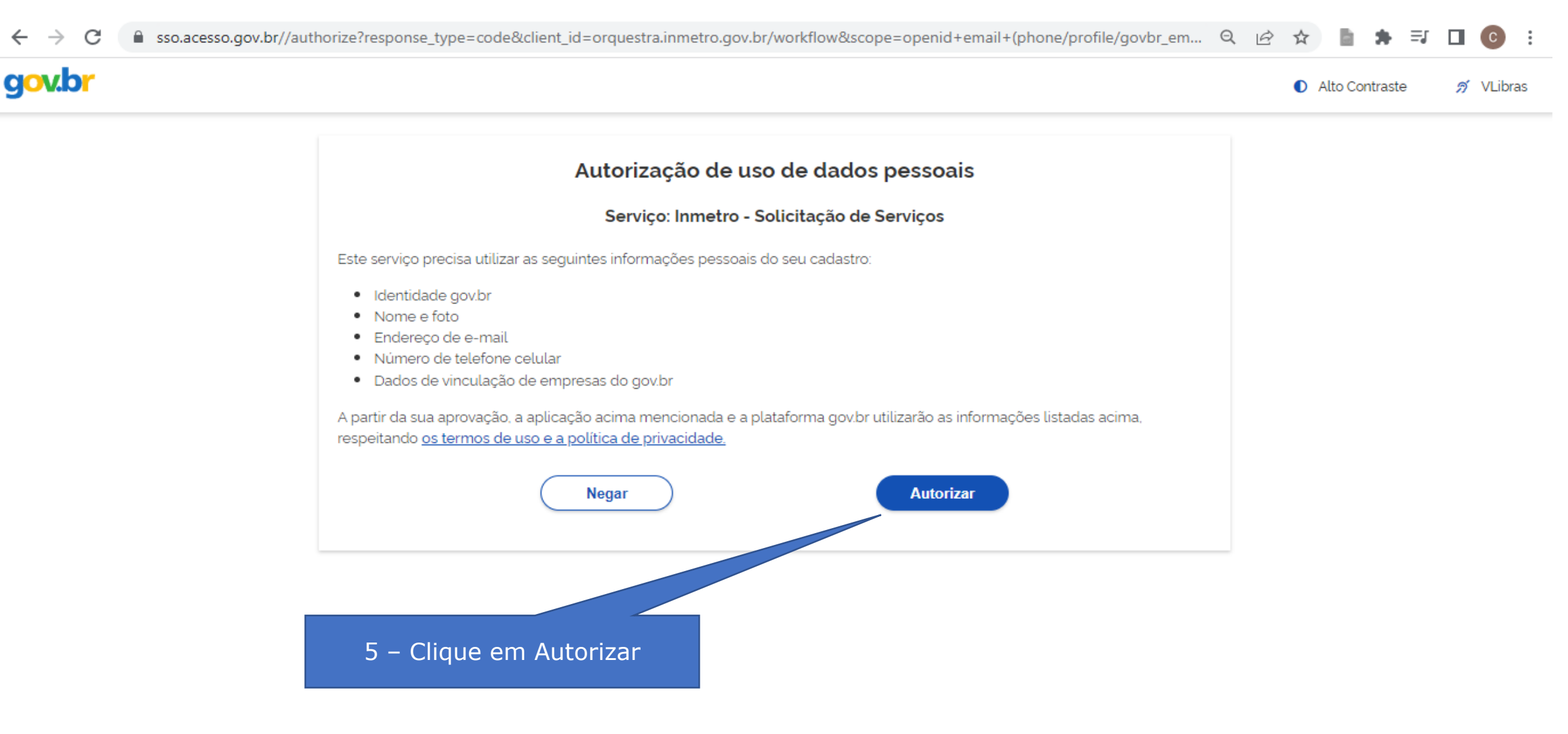

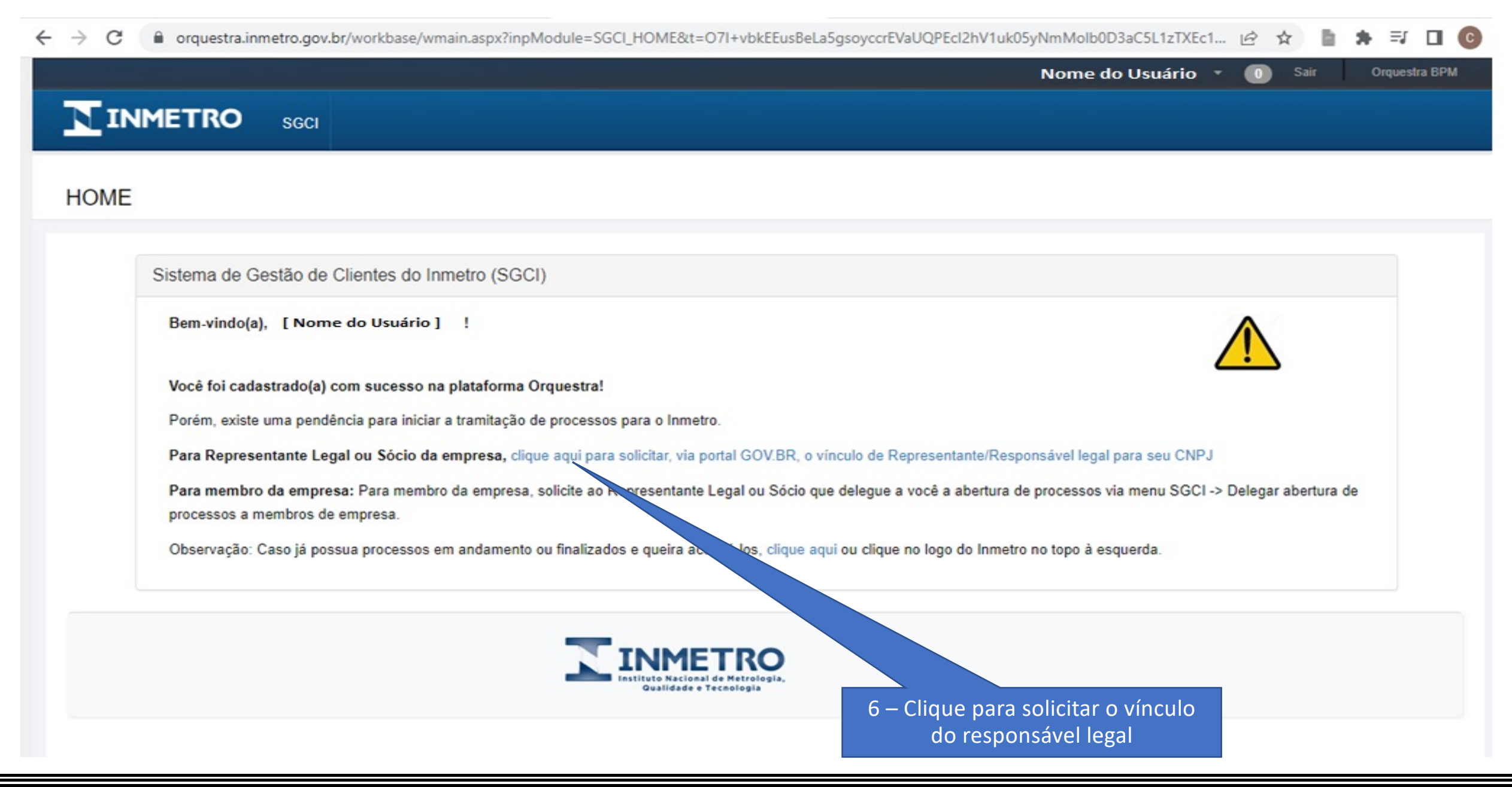

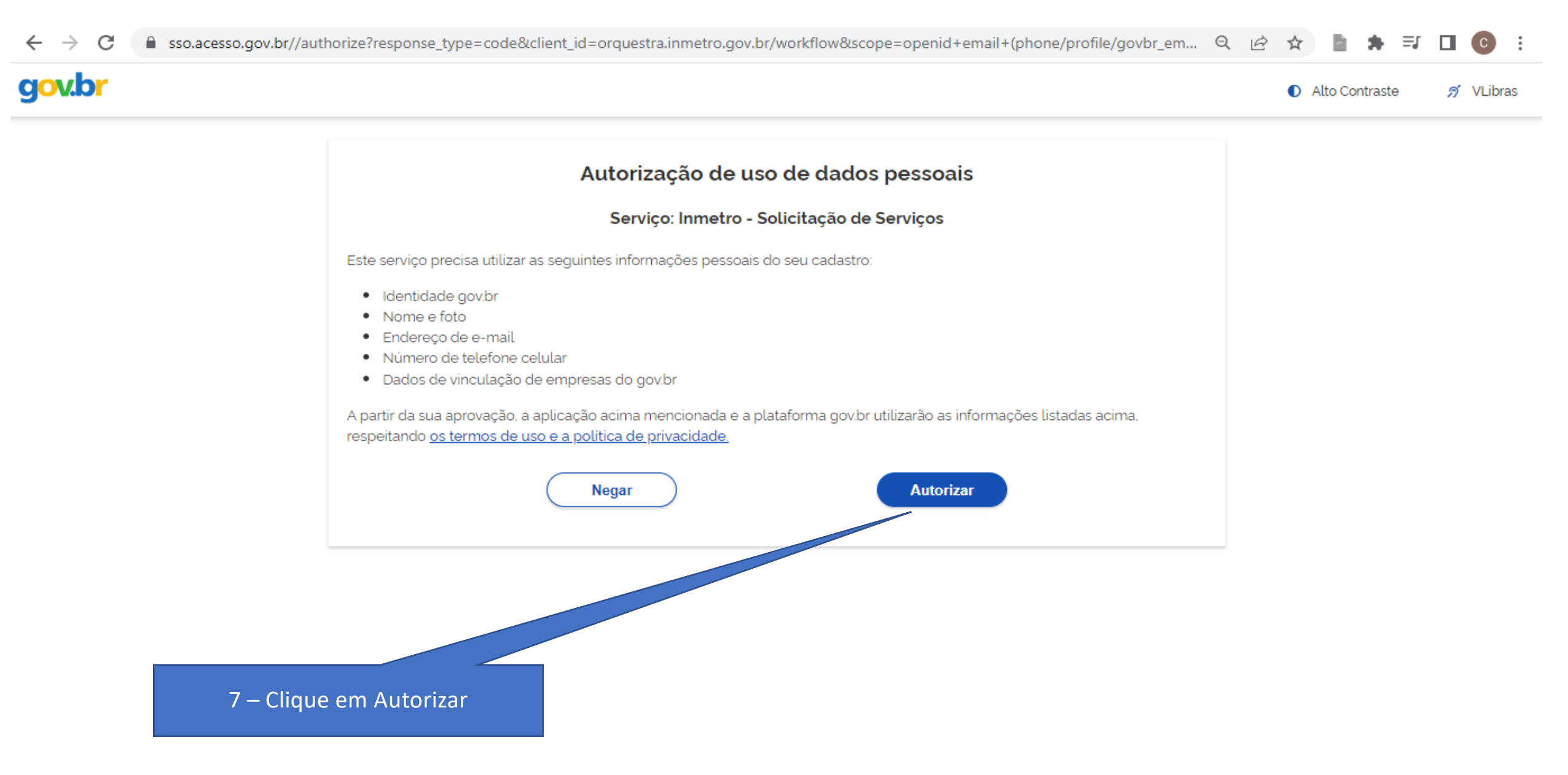

#### GOVERNO DO ESTADO DE SÃO PAULO

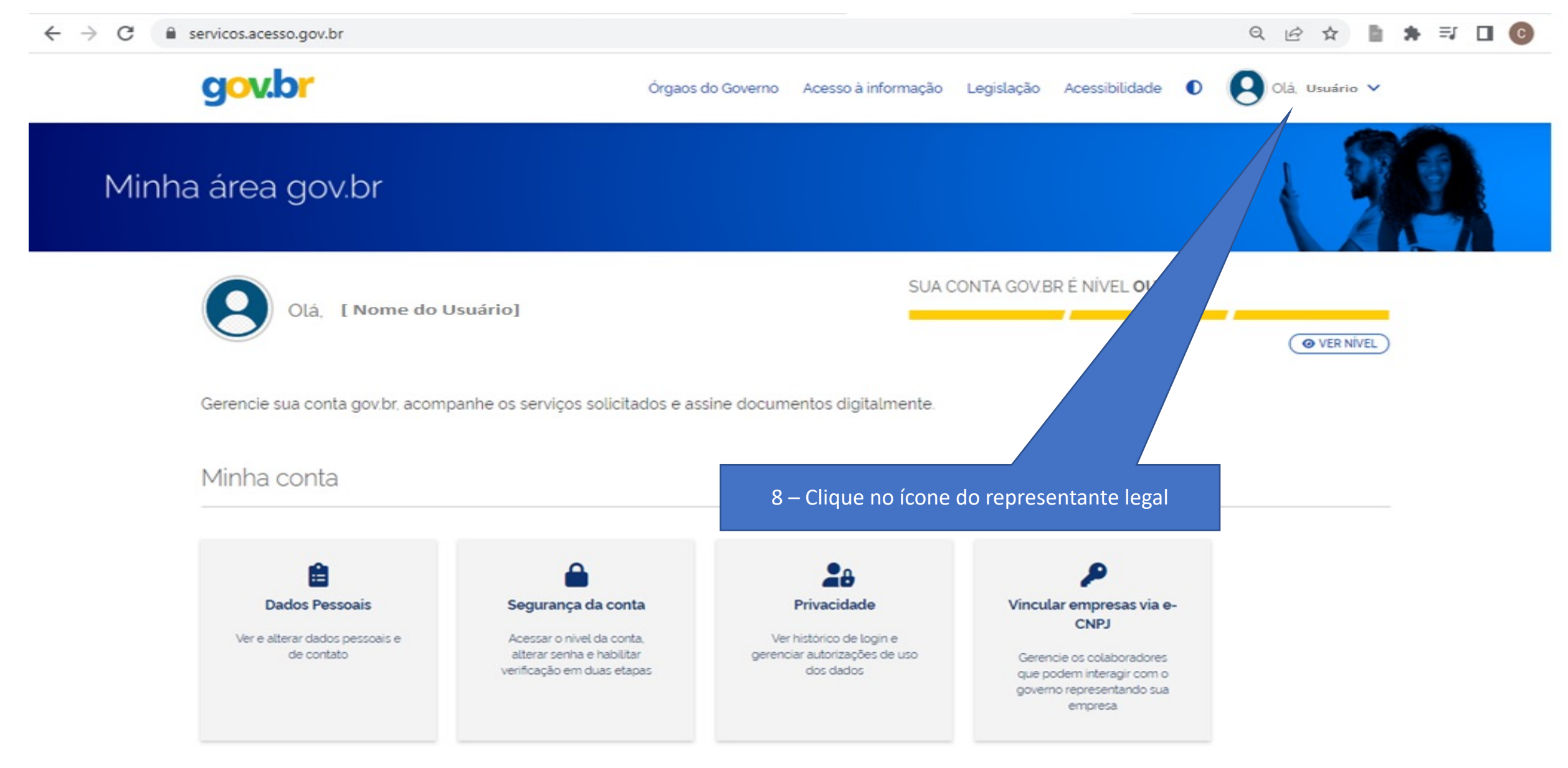

| → C  servicos.acesso.gov.br      |                                                                                      |                                                                        |                                        |                                                   | Q                   | ₿ \$              | B. | * | ≡J [ | 1 |
|----------------------------------|--------------------------------------------------------------------------------------|------------------------------------------------------------------------|----------------------------------------|---------------------------------------------------|---------------------|-------------------|----|---|------|---|
| gov.br                           | Órgaos                                                                               | do Governo Acesso à informação                                         | Legislação Aces                        | sibilidade 🚺                                      | 9                   | )lá, Usuári       | •  |   |      |   |
| Minha área gov.br                |                                                                                      |                                                                        |                                        | Olá, [Nome o                                      | do Usua<br>V.BR É N | ário]<br>IÍVEL OU | RO |   |      |   |
| Olá, [ Nome do U                 | suário]                                                                              | SUA C                                                                  | ONTA GOV.BR É                          | Minha Conta<br>Dados pessoais<br>Segurança da con | ita                 |                   |    |   |      |   |
| Gerencie sua conta gov.br. acomp | oanhe os serviços solicitados e as                                                   | ssine documentos digitalmente.                                         |                                        | Privacidade<br>Vincular empresa                   | s via e-CN          | IPJ               |    |   |      |   |
| Minha conta                      | 9 – Clique para vi                                                                   | incular empresa via e-CNI                                              | PJ                                     | Serviços                                          | nentos              |                   |    |   |      |   |
|                                  | 0                                                                                    | •                                                                      |                                        | Baixar certidões                                  | inenito's           |                   |    |   |      |   |
| Dados Pessoais                   | Segurança da conta                                                                   | Privacidade                                                            | Vincular e                             | Assinar document                                  | os digital          | mente             |    |   |      |   |
| de contato                       | Acessar o nivel da conta,<br>alterar senha e habilitar<br>verificação em duas etapas | ver historico de login e<br>gerenciar autorizações de uso<br>dos dados | Gerencie o<br>que poden<br>governo rej | Perguntas frequer                                 | ntes                |                   |    |   |      |   |
| moreras arerso dou br            |                                                                                      |                                                                        | c                                      |                                                   | Sai                 | ir da conta       |    |   |      |   |

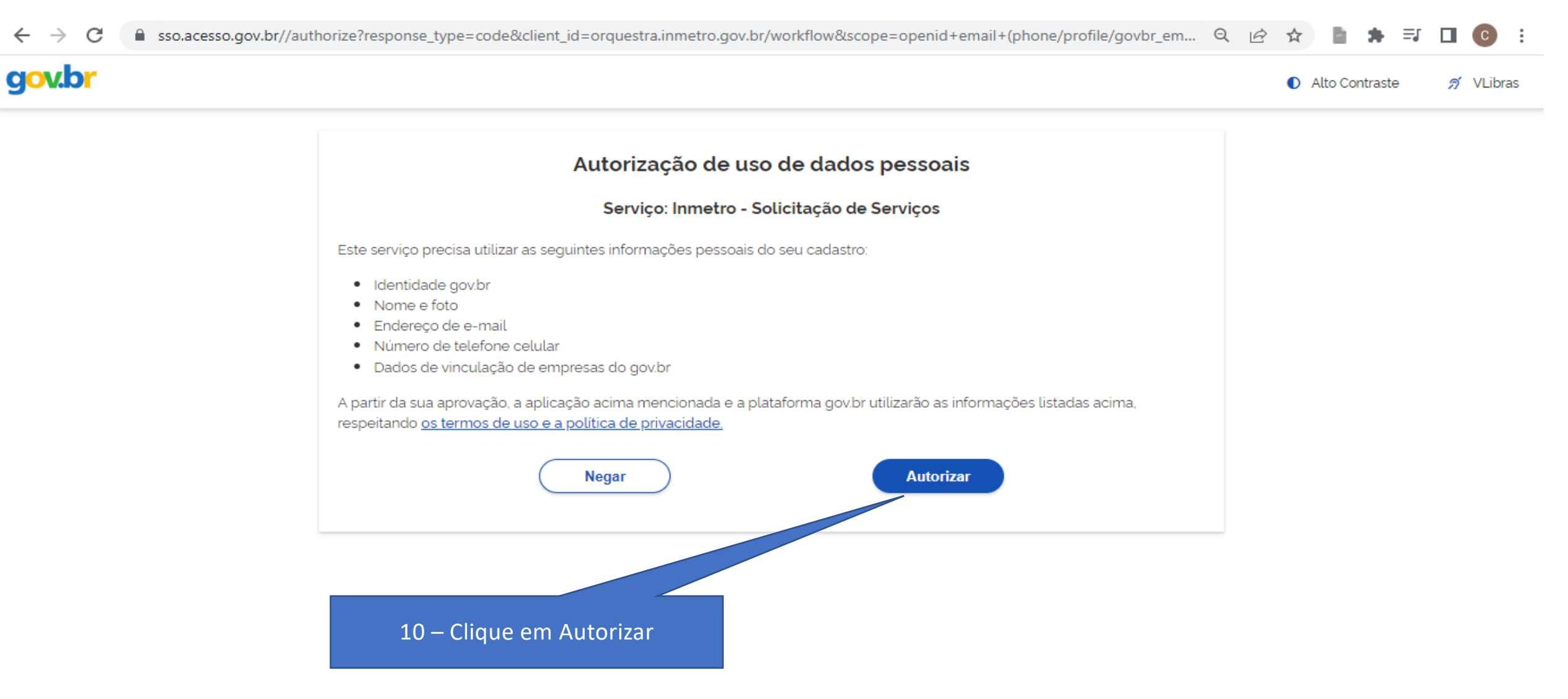

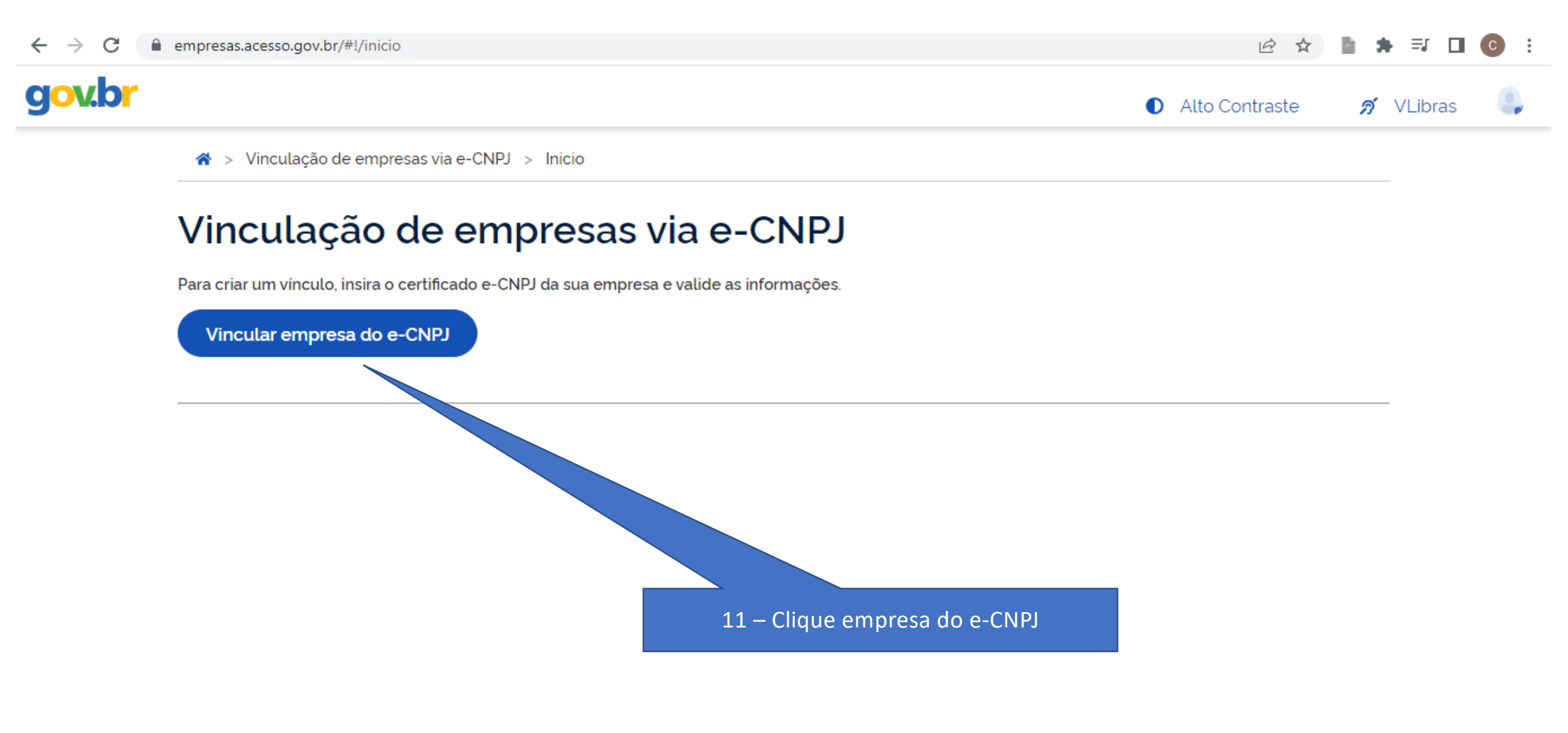

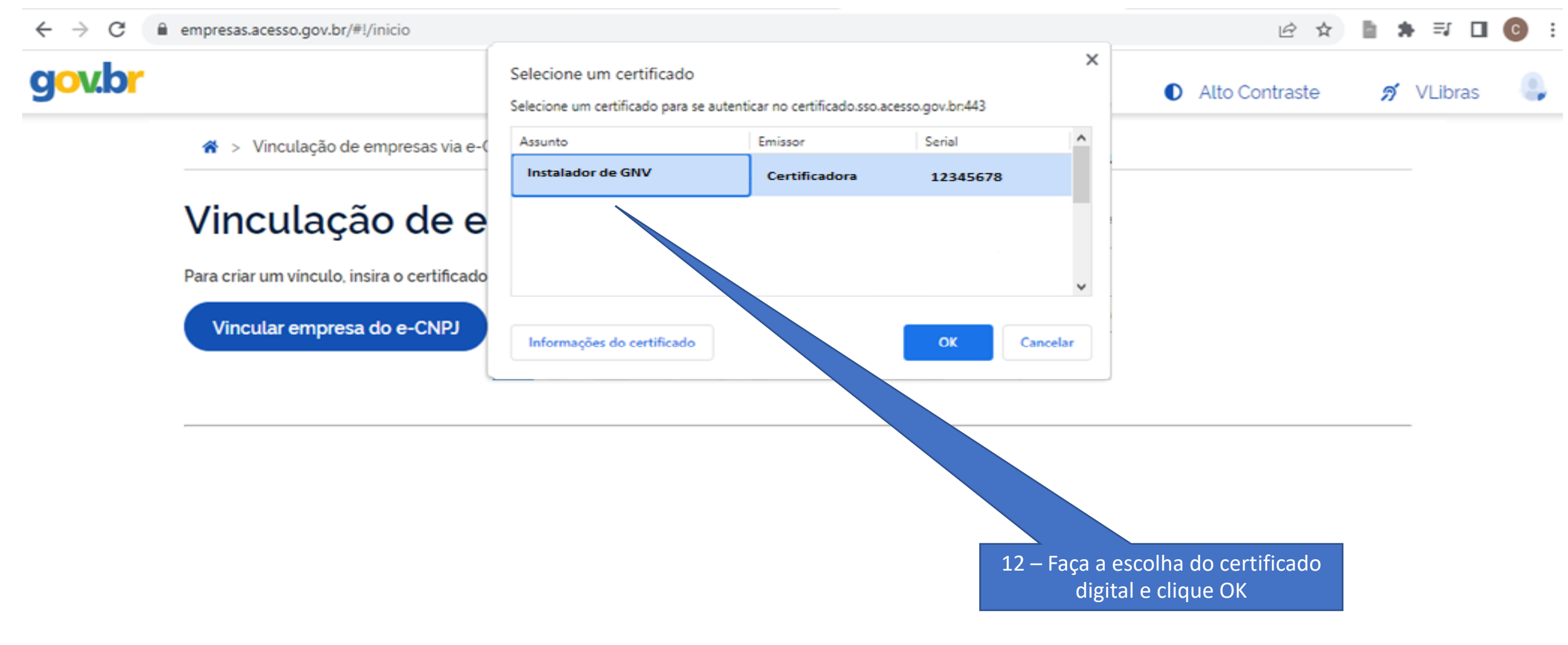

Aguardando empresas.acesso.gov.br...

🗧 🔶 🗘 🔒 empresas.acesso.gov.br/#!/inicio?servico=visualizar&msg=0&infoCnpjInfoConv=eyJjbnBqIjoiMTk3MjczNzUwMDAxODYiLCJub21IIjoiQk5TIFBORVVTIExU... 🖄 🛧 📗 🛸 🗊 🔲 📀

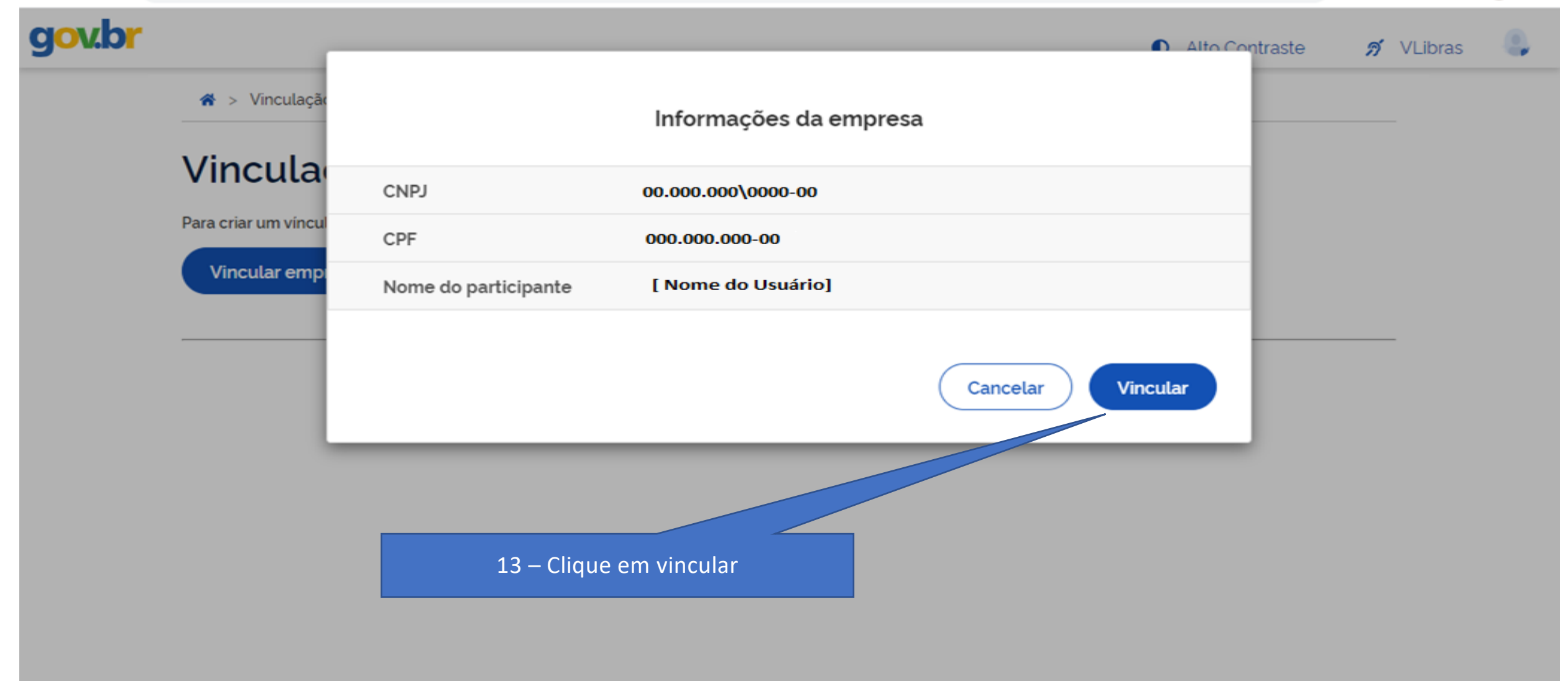

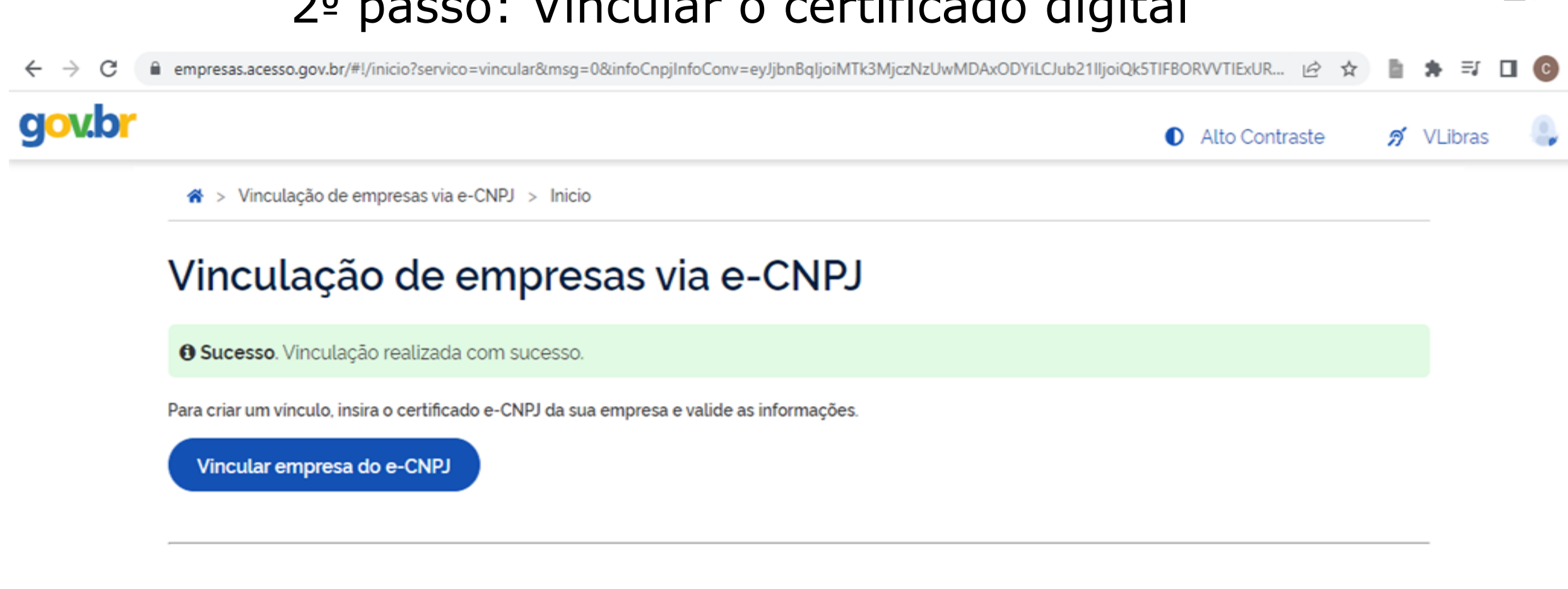

#### Empresas vinculadas à sua conta

| СИРЈ           | Empresa                 | Atuação             | Ação |
|----------------|-------------------------|---------------------|------|
| 00.000\0000-00 | Instalador de GNV Ltda. | Representante Legal | :    |

## 3º passo: Confirmar a vinculação

| ← → C                                                                                                    | 🖻 ★ 🖬 🗖 🚺 🚺 🚺                                                                                                    |
|----------------------------------------------------------------------------------------------------|----------------------------------------------------------------------------------------------------|
| 15- Aces                                                                                                    | se novamente o navegador de sua preferência, acesse                                                                 |
| Acesso para o INMETRO                                                                                            | ttps://orquestra.inmetro.gov.br/inmetrobcweb/                                                                       |
| Usuário                                                                                                    | <b>Govbr</b>                                                                                                    |
| Salvar informações     Entrar     Acesso para servidores, colaboradores, avaliadores e especialistas do Inmetro. | Ver como entrar no Orquestra com gov.br<br>Acesso — sponsáveis legais, representantes legais e membros de empresas. |
| 16- Clique Entrar com gov.br                                                                                     |                                                                                                    |

#### 3º passo: Confirmar a vinculação

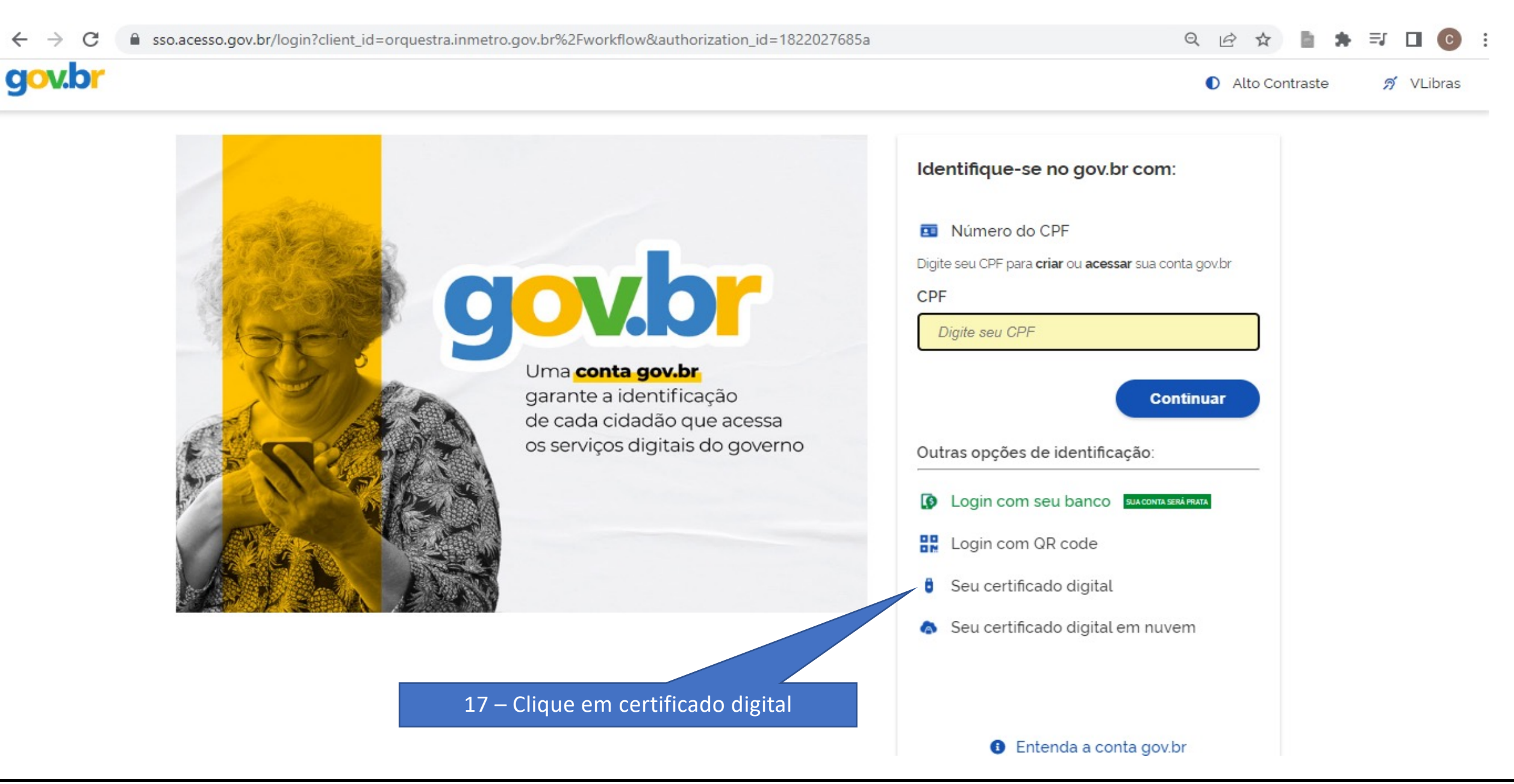

## 3º passo: Confirmar a vinculação

| $\  \   \leftarrow \  \   \rightarrow \  \   G$ | 🔒 orquestra.inmetro.gov.br/workbase/wmain.aspx?inpModule=SGCI_HOME&t=O7I+vbkEEusBeLa5gsoyccrEVaUQPEcIKWy+Cpp9k3W3Fus7fxXKZTiPGsQ/V 🖄 🎓 📑 🎓 🛒 🔲 🎯                                                                                                    |
|-------------------------------------------------|----------------------------------------------------------------------------------------------------|
|                                                 | usuário 👻 👩 Sair Orquestra BPM                                                                                                    |
| NIN                                             | IMETRO SGCI                                                                                                    |
| HOME                                            | 19 – Clique sobre a marca e o<br>nome Inmetro                                                                                                    |
|                                                 | Sistema de Gestão de Clientes do Inmetro (SGCI)                                                                                                    |
|                                                 | Bem Vindo(a), usuário ! 18 – Processo finalizado com sucesso                                                                                                    |
|                                                 | Você foi reconhecido(a) como Sócio(a) ou Representante Legal, clique no link da empresa para solicitar abertura de um processo                                                                                                    |
|                                                 | Instalador de GNV Ltda CNPJ: 00.000\0000-00                                                                                                    |
|                                                 | 1) Para visualizar tarefas pendentes, clique aqui para acessar seu ambiente de trabalho ou clique no link superior à esquerda.                                                                                                    |
|                                                 | <ol> <li>Seu email configurado para recebimento de alertas está para: "brunoo.moyya@gmail.com". Se deseja alterar este email, clique aqui ou acesse, no menu abaixo do seu nome (no<br/>topo à direita), a opção "Configurações Pessoais". Altere o campo "E-mail" e clique em "Atualizar".</li> </ol> |
|                                                 | Exclosed de Metrologia<br>Gualidade e Tecnologia                                                                                                    |

GOVERNO DO ESTADO DE SÃO PAULO

| ← → C 🔒 orquestra.inmetro.gov.br         | /workflow/wftoday.aspx?t=O7I+vbkEEusl     | BeLa5gsoyccrEVaUQPEcIQBY8SPHmg5w4sNqJYbeZS2                | 2C1K197Ouijd2WlbXVsoc      | SmPtjgcolKbU 🖻 🛣 📘                       | * 🗆 📀         |
|------------------------------------------|-------------------------------------------|------------------------------------------------------------|----------------------------|------------------------------------------|---------------|
|                                          |                                           |                                                            | us                         | uário 🔻 🕕 Sair                           | Orquestra BPM |
|                                          |                                           |                                                            |                            |                                          |               |
| Meu Ambiente de Trabalho                 |                                           |                                                            |                            |                                          |               |
| Minhas tarefas 💿                         |                                           |                                                            | Meu histór                 | ico                                      | ×             |
| Atividade/Proce  Pesquisar por val       | lor em campo do formulário, número do pro | ocesso, nom                                                | Acompanhe abai<br>iniciou. | xo o andamento das instâncias dos proces | ssos que você |
| Expira 🔺 Requisitante                    | Descrição                                 | N°                                                         | Meus proce                 | ssos em andamento                        |               |
| Não existem tarefas pendentes para vo    | icê.                                      | 20 – Esta é a tela que a empresa te<br>iniciar um processo | rá acesso para             | ver li                                   | sta completa  |
|                                          | Página 1 de 1                             |                                                            | Meus proce                 | ssos concluídos                          |               |
|                                          |                                           |                                                            |                            | ver li                                   | sta completa  |
| Processos que posso iniciar              |                                           |                                                            | Outros                     |                                          |               |
| Clique em um dos processos publicados ab | paixo para iniciar uma solicitação.       | Q 3                                                        | Monitorar soli             | citações / documentos                    |               |
| Mana                                     | Mara Area Dara                            |                                                            |                            |                                          |               |

| 5 | _ |
|---|---|

| $\rightarrow$ | C orquestra.inmetro.gov.br/wo                                                                                                 | orkflow/w  | vftoday.aspx?t: | t=O7I+vbkEEusBeLa5gsoyccrEVaUQPEcIQBY8SPHmg5w4sNqJYbe                                               |
|---------------|----------------------------------------------------------------------------------------------------|------------|-----------------|----------------------------------------------------------------------------------------------------|
|               | Nome                                                                                                    | Versão     | Área            | Descrição                                                                                           |
| ☆             | P001 - Acreditação Inicial de<br>Organismos de Certificação ou<br>Verificação                                                 | 3          | DICOR           | Processo de Acreditação Inicial de Organismos                                                       |
| ☆             | P004 - Extensão/Redução de<br>Escopo/Cancelamento/Suspensão<br>da Acreditação de Organismos de<br>Certificação ou Verificação | 3          | DICOR           | Extensão/Redução de<br>Escopo/Cancelamento/Suspensão da Acreditação por<br>Solicitação do Organismo |
| ☆             | P015 - Acreditação Inicial de<br>organismos de inspeção                                                                       | 3          | DIOIS           |                                                                                                    |
| ☆             | P018 - Alterações de organismos<br>de inspeção                                                                                | 2          | DIOIS           |                                                                                                    |
| ☆             | P020 - Avaliação de Modelo                                                                                                    | 4          | DIMEL           |                                                                                                    |
| *             | P034 - Feedback sobre a atuação<br>da equipe avaliadora/inspetora                                                             | 2          | DICAP           |                                                                                                    |
| ☆             | P061 - Alterar Registro de<br>Produtos e Serviços                                                                             | 1          | DIVIG           | Processo para alterar um registro existente                                                         |
| ☆             | P061 - Cadastro de Empresas -<br>Subprocesso                                                                                  | 1          | DIPAC           |                                                                                                    |
|               | 14 linha                                                                                                    | as   Págir | na 1 de 2       | 2 Próxima > Última                                                                                  |

BPL

←

#### 4º passo: Iniciar um processo

por instalações de teste.

| $\rightarrow$ | C 🔒 orquestra.inmetro.gov.b                                                                                        | r/workflo | w/wftoday.aspx?t=07I+v      | /bkEEusBeLa5gsoyccrEVaUQPEclQBY8SPHmg5w4sNqJYbe                                                                                                    | eZS2C1K1               | 1970uijd2WIbXVsoc5mPtjgcoIKbU 🖻 🛧 睯 🛔                           |
|---------------|----------------------------------------------------------------------------------------------------|-----------|-----------------------------|----------------------------------------------------------------------------------------------------|------------------------|-----------------------------------------------------------------|
| Proc          | essos que posso iniciar                                                                                            |           |                             |                                                                                                    |                        | Outros                                                          |
| Cliqu         | e em um dos processos publicados a                                                                                 | abaixo pa | ra iniciar uma solicitação. | Q 3                                                                                                    | 3                      | Processos que participei<br>Monitorar solicitações / documentos |
|               | Nome                                                                                                    | Versão    | Área                        | Descrição                                                                                                    |                        |                                                                 |
| ☆             | P061 - Inativar Registro de<br>Produtos e Serviços                                                                 | 1         | DIVIG                       | Processo para inativação de um registro                                                                                                    |                        |                                                                 |
| ☆             | P061 - Reativar Registro de<br>Produtos e Serviços                                                                 | 1         | DIVIG                       | Processo somente para reativar um registro inativado.                                                                                                    |                        |                                                                 |
| ☆             | P061 - Solicitar Registro de<br>Produtos e Serviços                                                                | 3         | DIVIG                       | Processo para solicitar um novo registro                                                                                                    |                        |                                                                 |
| ☆             | P070 - Análise de Licença de<br>Importação para Anuência                                                           | 4         | DIPAC                       | 22 – Na página 2 de 2 a empresa deve c<br>Produtos e Serviços para iniciar um                                                                                                    | clicar er<br>1 registr | n P061 – Solicitar Registro de<br>o do produto pretendido       |
| ☆             | P071 - Pagar GRU para LPCO                                                                                         | 1         | DIPAC                       |                                                                                                    |                        |                                                                 |
| ☆             | P130 - Acreditação de<br>laboratórios de ensaios e<br>calibração, análises clínicas,<br>PEP e PMR / Reconhecimento | 1         | DICLA                       | Solicitação de acreditação inicial ou extensão da<br>acreditação por laboratórios, provedores de ensaio de<br>proficiência e produtores de material de referência; e<br>solicitação de reconhecimento BPL inicial ou extensão |                        |                                                                 |

< Anterior Página 2 de 2 14 linhas | Primeira

| ← → C                                                                                                    | O0VSWqhmeT1gA2NU4yjyk0kNQ7hii2x7vzvH+z6Y8Ir+awnyjBKc9FnOANeu8X6                                    | Ê        | ☆    | *      |         | С |
|----------------------------------------------------------------------------------------------------|----------------------------------------------------------------------------------------------------|----------|------|--------|---------|---|
|                                                                                                    | usuá                                                                                               | irio 🔹 🕕 | Sair | Orques | stra BP | м |
| P061 - Solicitar Registro de Produtos e Serviços v.3<br>T01 - Solicitar Registro                                                                                                    |                                                                                                    |          |      |        |         |   |
| Processo para solicitar um novo registro<br>Esta tarefa consiste em:<br>- Preencher formulário abaixo;<br>- Anexar documentos obrigatórios estabelecidos no programa;<br>- Anexar arquivo com foto do produto quando o objeto for produto. |                                                                                                    |          |      |        |         |   |
| Em caso de dúvidas, entrar em contato através e-mail regobjeto@inmetro.gov.br.                                                                                                    | 23 – Após clicar na atividade P061 – Solicitar Registro de<br>Produtos e Serviços esta será a tela |          |      |        |         |   |

Caso o registro não seja concedido, o demandante se compromete a destruir a embalagem ou qualquer material que contenha o referido número. ao preenchimento de todos os dados da solicitação de registro, bem como na escolha do Programa de Avaliação da Conformidade do objeto a ser registrado. Esse campo não poderá ser mais alterado e, sendo preenchido indevidamente, a solicitação deverá cancelada e uma nova solicitação de registro deverá ser aberta.

#### Esta tarefa consiste em:

Através do link para GRU acesse o boleto de pagamento, o imprima e realize o pagamento;
 O prazo para impressão e pagamento é de 30 dias.

As taxas de registro serão devidas para todos os serviços, produtos e insumos são:

- Taxa para concessão de registro de objetos com conformidade avaliada R\$ 60,01
- Taxa para verificação de acompanhamento inicial (serviço) R\$ 1.516,46

Somente após o pagamento da GRU, o registro será concedido e o Inmetro efetuará posterior análise.

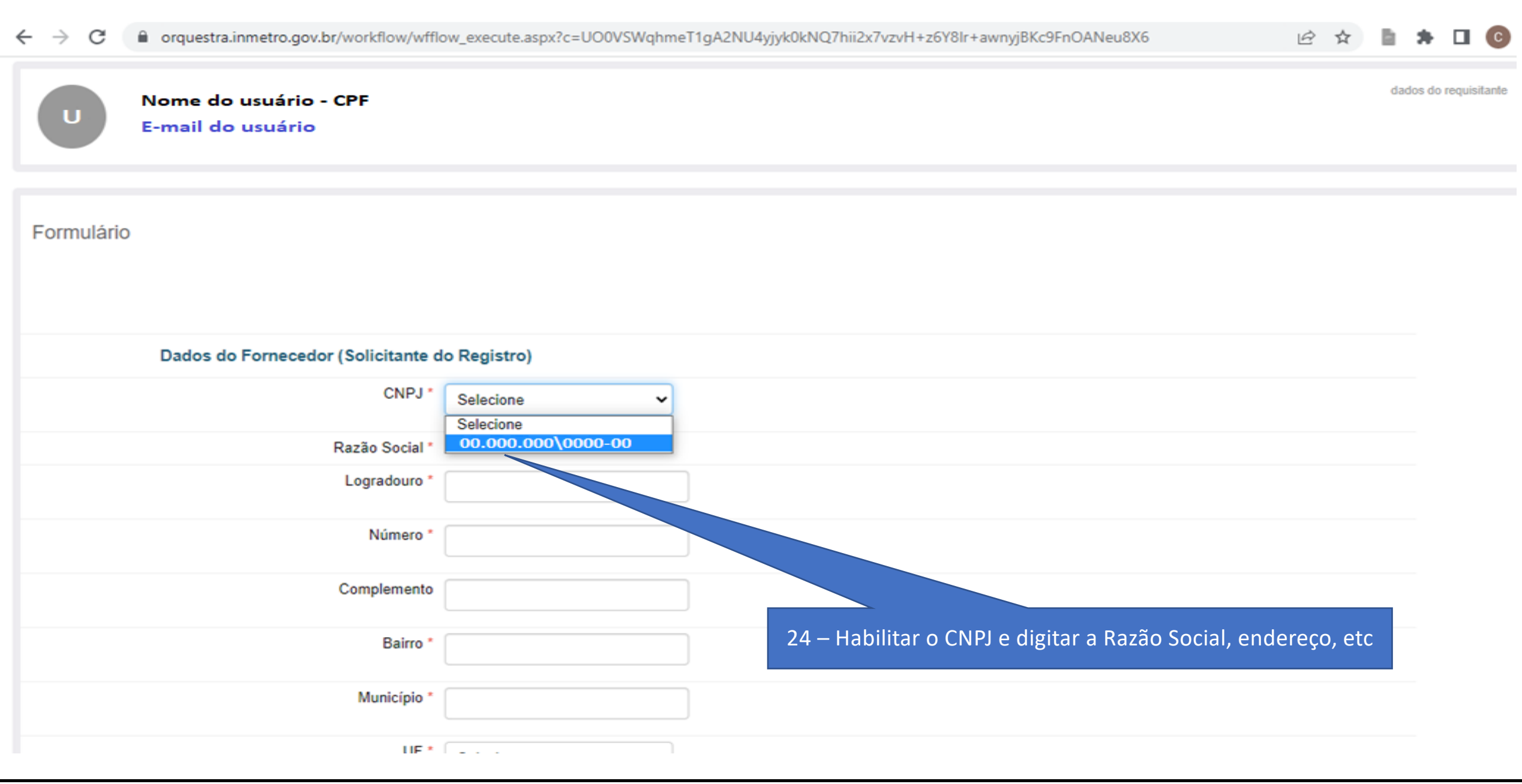

|--|

| ← → C       orquestra.inmetro.gov.br/workflow/wffl             | ow_execute.aspx?c=UO0VSWqhmeT1gA2NU4yjyk0kNQ7hii2x7vzvH+z6Y8Ir+awnyjBKc9FnOANeu8X6 🖄 🎓 🍃 🎓 🔲 🧔                                                                                                    | : |
|----------------------------------------------------------------|----------------------------------------------------------------------------------------------------|---|
| Dados da Solicitação de Registro                               |                                                                                                    | • |
| Programa de Avaliação da Conformidade *                        | Extintores de Incêndio (Fabricação e Importação de Extintores de Incêndio - Pr 🗸                                                                                                    |   |
| Mecanismo de Avaliação da Conformidade *                       | Cantoneiras de Aço Caminadas a Quene para montagem de fortes de mansmissão de Chergia Eletrica<br>Capacetes para condutores e passageiros de motocicletas e similares<br>Carrinhos para crianças                                                                                          |   |
| Registro de Objeto em conformidade com a Portaria<br>Inmetro * | Centrífugas de Roupas<br>Coletores Solares e Reservatórios Térmicos para equipamentos de aquecimento solar de água<br>Componentes Automotivos                                                                                                    |   |
| Modelo, Família ou Serviço *                                   | Componentes automotivos importados de baixo volume<br>Componentes automotivos para motocicletas, motopetas, ciclomotores, triciclos e quadriciclos - Pinhões, Coroas, Correntes e Escapamentos de Motos                                                                                   |   |
| Deve ir para IPEM? *                                           | Componentes des Sistemas de Compressão de Cás Natural Veigular (CNV) e de Cás Natural Comprimide (CNC)                                                                                                    |   |
| Classificação de Risco *                                       | Condicionadores de ar                                                                                                    |   |
| Número do Atestado de Conformidade *                           | Construção, montagem e funcionamento de sistemas automáticos não metrologicos de fiscalização de transito<br>Dispositivos de acoplamento mecânico (Engate)<br>Dispositivos de Fixação de Contêiner<br>Dispositivos de Retenção para Crianças<br>Dispositivos de Transposição de Fronteira |   |
| Fabricante                                                     | Eixo Veicular<br>Equipamentos para Consumo de Água<br>Escadas metálicas domésticas                                                                                                    |   |
| Produto Importado? *                                           | Extintores de Incêndio (Fabricação e Importação de Extintores de Incêndio - Produto) O Sim                                                                                                    | Π |
| Anexos                                                         | 25 – Habilitar o Programa de Avaliação da Conformidade de acordo com o                                                                                                    |   |
| Atestado de Conformidade *                                     | anexar arquivo escopo pretendido                                                                                                    |   |
| Planilha de Especificações Técnicas *                          | anexar arquivo Quando aplicável                                                                                                    |   |
| Documento de Encerramento *                                    | anexar arquivo Em consonância com parágrafos 1º e 2º do Art. 9º                                                                                                    | - |

| bw_execute.aspx?c=UUUVSWqnmeT1gA2NU4yJykUkNQ7hii2x7vzvH+z6Y8ir+awnyJBKc9FnOANeu8X6                                                                        | E                                                                                                    | ж                                                                                                    |                                                                                                    |                                                                                                    |                                                                                                    |                                                                                                    |
|----------------------------------------------------------------------------------------------------|----------------------------------------------------------------------------------------------------|----------------------------------------------------------------------------------------------------|----------------------------------------------------------------------------------------------------|----------------------------------------------------------------------------------------------------|----------------------------------------------------------------------------------------------------|----------------------------------------------------------------------------------------------------|
|                                                                                                    |                                                                                                    |                                                                                                    |                                                                                                    |                                                                                                    |                                                                                                    |                                                                                                    |
| Serviço de instalação de sistemas de gás natural veicular (GNV) em veíc. 🗸                                                                                |                                                                                                    |                                                                                                    |                                                                                                    |                                                                                                    |                                                                                                    |                                                                                                    |
| Certificação                                                                                                    |                                                                                                    |                                                                                                    |                                                                                                    |                                                                                                    |                                                                                                    |                                                                                                    |
| Portaria Inmetro nº 130 de 23/03/2022 v                                                                                                    |                                                                                                    |                                                                                                    |                                                                                                    |                                                                                                    |                                                                                                    |                                                                                                    |
| Modelo                                                                                                    |                                                                                                    |                                                                                                    |                                                                                                    |                                                                                                    |                                                                                                    |                                                                                                    |
| Não                                                                                                    |                                                                                                    |                                                                                                    |                                                                                                    |                                                                                                    |                                                                                                    |                                                                                                    |
| 3                                                                                                    |                                                                                                    |                                                                                                    |                                                                                                    |                                                                                                    |                                                                                                    |                                                                                                    |
| <ul> <li>1. Sim</li> <li>26 – Após habilitar o Programa de Avaliação da Conformio<br/>escopo pretendido a Portaria será habilitada automatical</li> </ul> | lade o<br>mente                                                                                                    | do<br>e                                                                                                    |                                                                                                    |                                                                                                    |                                                                                                    |                                                                                                    |
| 00.000/0000-00                                                                                                    |                                                                                                    |                                                                                                    | _                                                                                                    |                                                                                                    |                                                                                                    |                                                                                                    |
| Para seleção do certificado, deve ser inserido pelo menos três dígitos sequenciais co                                                                     | ntidos n                                                                                                    | a                                                                                                    |                                                                                                    |                                                                                                    |                                                                                                    |                                                                                                    |
| numeração, considerando todos os caracteres, inclusive o espaçamento entre eles.                                                                          |                                                                                                    |                                                                                                    |                                                                                                    |                                                                                                    |                                                                                                    |                                                                                                    |
|                                                                                                    |                                                                                                    |                                                                                                    |                                                                                                    |                                                                                                    |                                                                                                    |                                                                                                    |
| <ul> <li>Não</li> <li>Sim</li> </ul>                                                                                                    |                                                                                                    |                                                                                                    |                                                                                                    |                                                                                                    |                                                                                                    |                                                                                                    |
|                                                                                                    |                                                                                                    |                                                                                                    |                                                                                                    |                                                                                                    |                                                                                                    |                                                                                                    |
|                                                                                                    | Serviço de instalação de sistemas de gás natural veicular (GNV) em veíc.         Certificação         Portaria Inmetro nº 130 de 23/03/2022 v         Modelo         Não         3         • 1. Sim         2. Não         26 - Após habilitar o Programa de Avaliação da Conformid escopo pretendido a Portaria será habilitada automaticar         00.000.000\0000-00         Para seleção do certificado, deve ser inserido pelo menos três digitos sequenciais co numeração, considerando todos os caracteres, inclusive o espaçamento entre eles. | Interestingende       Serviço de instalação de sistemas de gás natural veicular (GNV) em veic.           Serviço de instalação de sistemas de gás natural veicular (GNV) em veic.           Certificação           Portaria Inmetro nº 130 de 23/03/2022 •           Modelo           Não       3         • 1. Sim       2.6 – Após habilitar o Programa de Avaliação da Conformidade o escopo pretendido a Portaria será habilitada automaticamente o escopo pretendido a Portaria será habilitada automaticamente numeração, considerando todos os caracteres, inclusive o espaçamento entre eles.         Não           Não           Servição, considerando todos os caracteres, inclusive o espaçamento entre eles. | Serviço de instalação de sistemas de gás natural veicular (GNV) em veic.     Certificação   Portaria Inmetro nº 130 de 23/03/2022   Modelo   Não   3   • 1. Sim   • 2. Não   26 - Após habilitar o Programa de Avaliação da Conformidade do escopo pretendido a Portaria será habilitada automaticamente   00.000.000\0000-00     Para seleção do certificado, deve ser inserido pelo menos três digitos sequenciais contidos na numeração, considerando todos os caracteres, inclusive o espaçamento entre eles. | Indv. jekeculte.aspxi c = 0000 swqinine i igh2k0040jijk0kk00/initeX/V2VH + 26 rolr + awnjijbkC3H004Ved0X8     Serviço de instalação de sistemas de gás natural veicular (GNV) em veíc.     Certificação   Portaria Inmetro nº 130 de 23/03/2022 •     Modelo   Não   3   • 1. Sim   2 Não   26 - Após habilitar o Programa de Avaliação da Conformidade do escopo pretendido a Portaria será habilitada automaticamente   0.000.000\0000-00   Para seleção do certificado, deve ser inserido pelo menos três digitos sequenciais contidos na numeração, considerando todos os caracteres, inclusive o espaçamento entre eles. | Idow_execute.aspx?c=UOUVSWqhme11gA2NU4yyyk0kNQ/hit2x/vzvH+z5Y8/r+awnyj8Kc9HOANeu8X6     Serviço de instalação de sistemas de gás natural veicular (GNV) em veíc.     Certificação   Portaria Inmetro nº 130 de 23/03/2022     Modelo   Não   3   • 1. Sim   2 Não   26 - Após habilitar o Programa de Avaliação da Conformidade do escopo pretendido a Portaria será habilitada automaticamente   00.000.000\0000-00     Para seleção do certificado, deve ser inserido pelo menos três digitos sequenciais contidos na numeração, considerando todos os caracteres, inclusive o espaçamento entre eles. | Idow_execute.aspx?c=UCOVVSWqhme11gA2NU4yyk0kNQ?hil2k/vzVH+z6Y8Ir+awnyj8kc9HnOANeu8X6     Serviço de instalação de sistemas de gás natural veicular (GNV) em veíc.     Certificação     Portaria Inmetro nº 130 de 23/03/2022     Modelo   Não   3   • 1. Sim   2. Não   26 - Após habilitar o Programa de Avaliação da Conformidade do escopo pretendido a Portaria será habilitada automaticamente   00.000.000\0000-00     Para seleção do certificado, deve ser inserido pelo menos três digitos sequenciais contidos na numeração, considerando todos os caracteres, inclusive o espaçamento entre eles. |

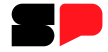

| $\leftrightarrow \rightarrow c$                                                                                                    | 🔒 orquestra.i | nmetro.gov.br/workflow/wfflow_ex | ecute.aspx?c=UO0VSWqhmeT1 | gA2NU4yjyk0kNC | 7hii2x7vzvH+z6Y8lı | +awnyjBKc9FnOANeu8X6    |                       | 6 1                 |         | * |  | C    |
|----------------------------------------------------------------------------------------------------|---------------|----------------------------------|---------------------------|----------------|--------------------|-------------------------|-----------------------|---------------------|---------|---|--|------|
|                                                                                                    | Anexos        |                                  |                           |                |                    |                         |                       |                     |         |   |  |      |
|                                                                                                    |               | Atestado de Conformidade * and   | exar arquivo              |                |                    |                         |                       |                     |         |   |  |      |
|                                                                                                    | ltens do F    | Registro                         |                           |                |                    |                         |                       |                     |         |   |  |      |
| Adicionar individualmenteAdicionar uma marca/modelo ou escopo de serviço por vez, digitando-os um a um.Adicionar em grupoAdicione diversas marcas/modelos com arquivo padrão XML.                                                                                                    |               |                                  |                           |                |                    |                         |                       |                     |         |   |  |      |
| <u>+ Pe</u>                                                                                                    | squisar       |                                  |                           |                |                    |                         |                       |                     |         |   |  |      |
| Marca                                                                                                    | <u>Modelo</u> | Descrição Código de Barras       | <u> </u>                  | ăo de inclusão | ∑ <u>Incluído</u>  | Solicitação de exclusão | <u>Excluído</u><br>To | otal <b>0</b> iten: | 5       |   |  |      |
| 27 – Deve ser adicionado individualmente a família e/ou grupo de produtos, realizar a indexação<br>de formulários específicos em atendimento a portaria                                                                                                    |               |                                  |                           |                |                    |                         |                       |                     |         |   |  |      |
| Atenção: devem ser informados todos os centros de armazenamento/distribuição do produto, próprios ou diretamente terceirizados/contratados pela empresa. É obrigação do detentor do registro, so<br>de aplicação das penalidades previstas, a atualização constante desta informação no sistema. |               |                                  |                           |                |                    |                         |                       |                     |         |   |  | risc |
|                                                                                                    |               | la en la una                     |                           | Dalaar         |                    |                         | CED                   | Cart                |         | 2 |  |      |
| Inserir                                                                                                    | CNPJ          | Logradouro                       | Numero /                  | Bairro         | UF                 | :                       | CEP                   | Centr               | o Ativo | £ |  |      |

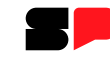

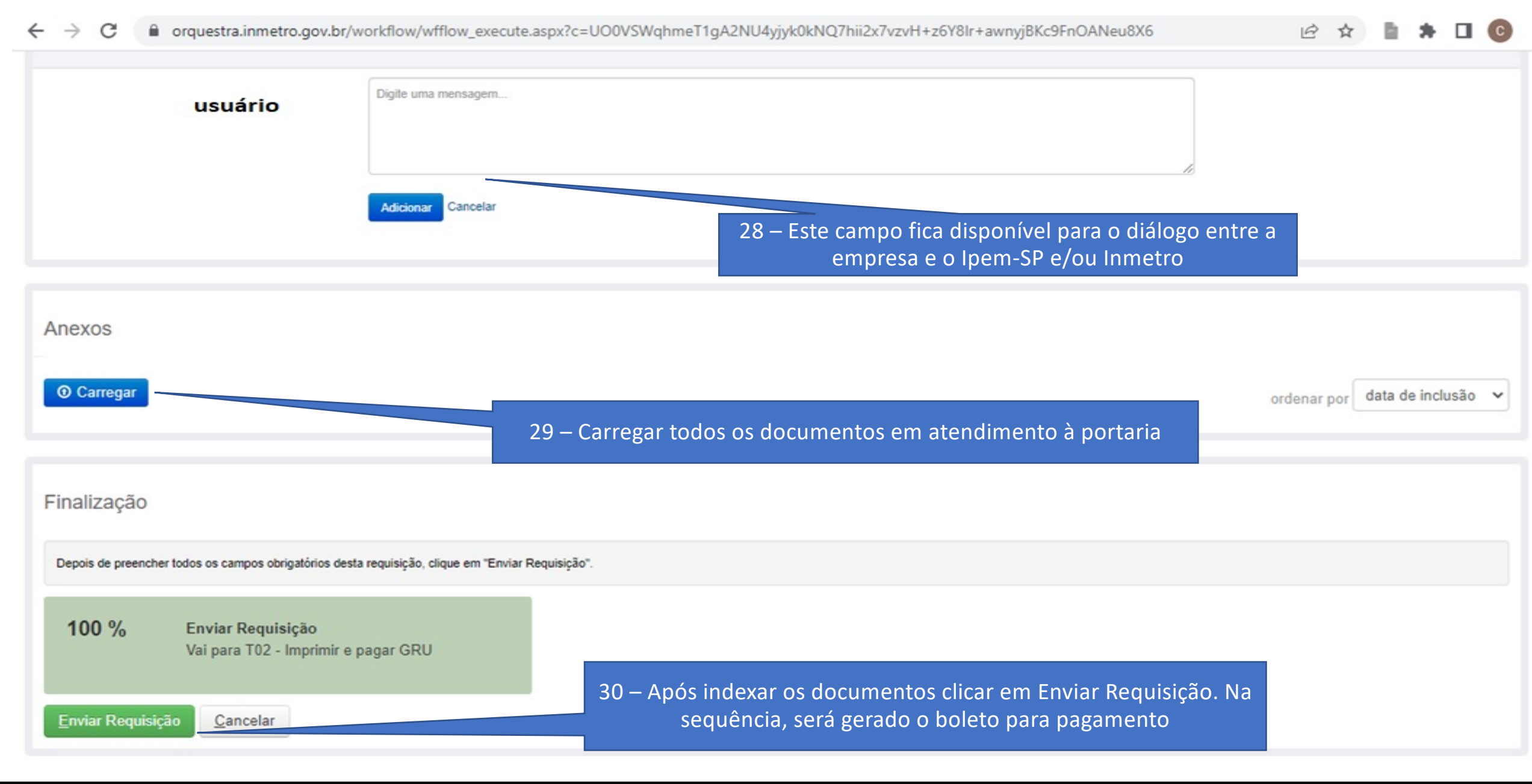

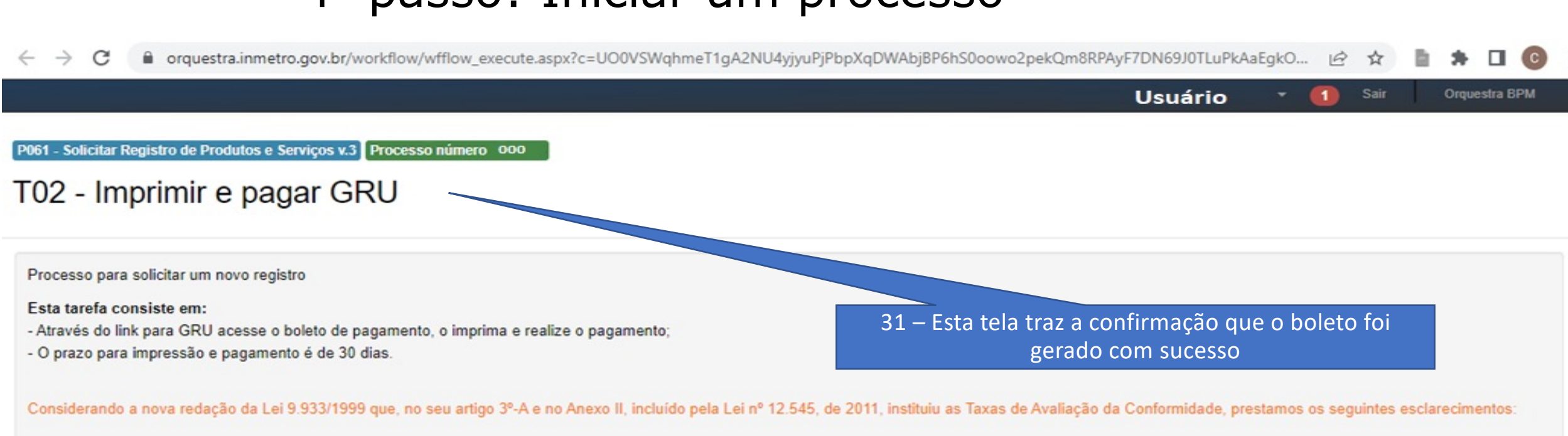

As taxas serão devidas para todos os serviços e objetos com conformidade avaliada e registrados pelo Inmetro e nos valores abaixo demonstrados. Taxa para concessão de registro de objetos com conformidade avaliada - R\$ 53,53 Taxa para renovação de registro de objetos com conformidade avaliada - R\$ 53,53 Taxa para verificação de acompanhamento inicial (serviço) - R\$ 1.352,74 Taxa para verificação de acompanhamento de manutenção (serviço) - R\$ 1.352,74

Essas taxas serão devidas para as fases de: concessão e renovação do registro de objetos (produto) com conformidade avaliada; concessão, manutenção e renovação do registro do serviço regulamentado pelo Inmetro;

Tais taxas deverão ser recolhidas através da Guia de Recolhimento da União - GRU emitida pelo Inmetro, através do sistema Orquestra. O sistema, automaticamente, irá gerar a GRU para impressão e pagamento pelo solicitando do registro após a tarefa de solicitação de registro. Somente após o pagamento da GRU o Inmetro irá visualizar a solicitação de registro para posterior análise.

ATENÇÃO ao preenchimento de todos os dados do solicitante na tela de solicitação de registro, bem como na escolha do Programa de Avaliação da Conformidade do objeto a ser registrado. Esse campo não poderá ser mais alterado e, sendo preenchido indevidamente, ensejará no cancelamento da solicitação e na abertura de uma nova solicitação de registro e um novo pagamento de GRU.

| $\leftrightarrow$ $\rightarrow$ C $\hat{\bullet}$ orquestra.inmetro.gov.br/workf | low/wfflow_execute.aspx?c=UO0VSWqhmeT1gA2NU4yjyuP                              | jPbpXqDWAbjBP6hS0oowo2p  | ekQm8RPAyF7DN69J0 | TLuPkAaEgkO 🖻 🖈 🔲 📀                                                                          |
|----------------------------------------------------------------------------------|--------------------------------------------------------------------------------|--------------------------|-------------------|----------------------------------------------------------------------------------------------|
| Serviço de instalação<br>de sistemas de GNV<br>em veíc. rod. autom.              | Aguardando<br>aprovação de 29/06/2022<br>inclusão                              |                          |                   | Histórico desta solicitação 🔳                                                                |
|                                                                                  | Primeiro Anterior 1 Próximo Último                                             | Total <b>2</b> itens     |                   | T01 - Solicitar Concluido<br>Registro<br>29/06/2022<br>10:55                                 |
| Dados para Pagamento                                                             |                                                                                |                          |                   |                                                                                              |
| Link para impressão da GRU * http://g                                            | gru.inmetro.gov.br/BBOnline/?Gru=294102800011                                  |                          |                   | Solicitações vinculadas                                                                      |
| Registro                                                                         | 31 – Clicando neste link será possível ba<br>para o pagamento                  | ixar o boleto            |                   | Permite iniciar novos processos para que fiquem<br>vinculados à instância de processo atual. |
| Mensagens                                                                        |                                                                                |                          |                   |                                                                                              |
| Data Responsável atual Mens                                                      | agem                                                                           | Tarefa                   | Processo          |                                                                                              |
| 29/06/2022 <b>usuário B</b> o<br>10:55:58 Se                                     | m dia !<br>gue em anexo os documentos para análise para concessão do registro. | T01 - Solicitar Registro |                   |                                                                                              |

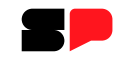

# Mais informações

Gilmar Araújo Nascimento Diretor de Avaliação da Conformidade Instituto de Pesos e Medidas (Ipem-SP) E-mail: inspecao-ipem@ipem.sp.gov.br

Visite o Ipem-SP na internet e redes sociais:

facebook.com/ipemsp

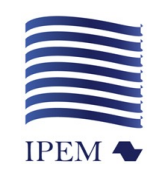

www.ipem.sp.gov.br

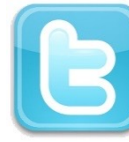

twitter.com/ipemsp

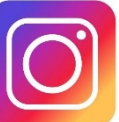

https://www.instagram.com/ipemsp/

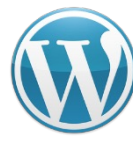

www.ipemsp.wordpress.com

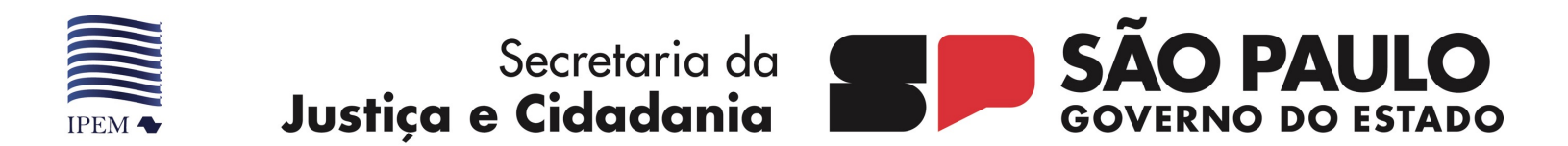

## **OBRIGADO**